Accedere sul portale di SISTER inserendo il seguente link: sister.agenziaentrate.gov.it Selezionare l'Opzione "Adesione ai servizi" (Fig. 1)

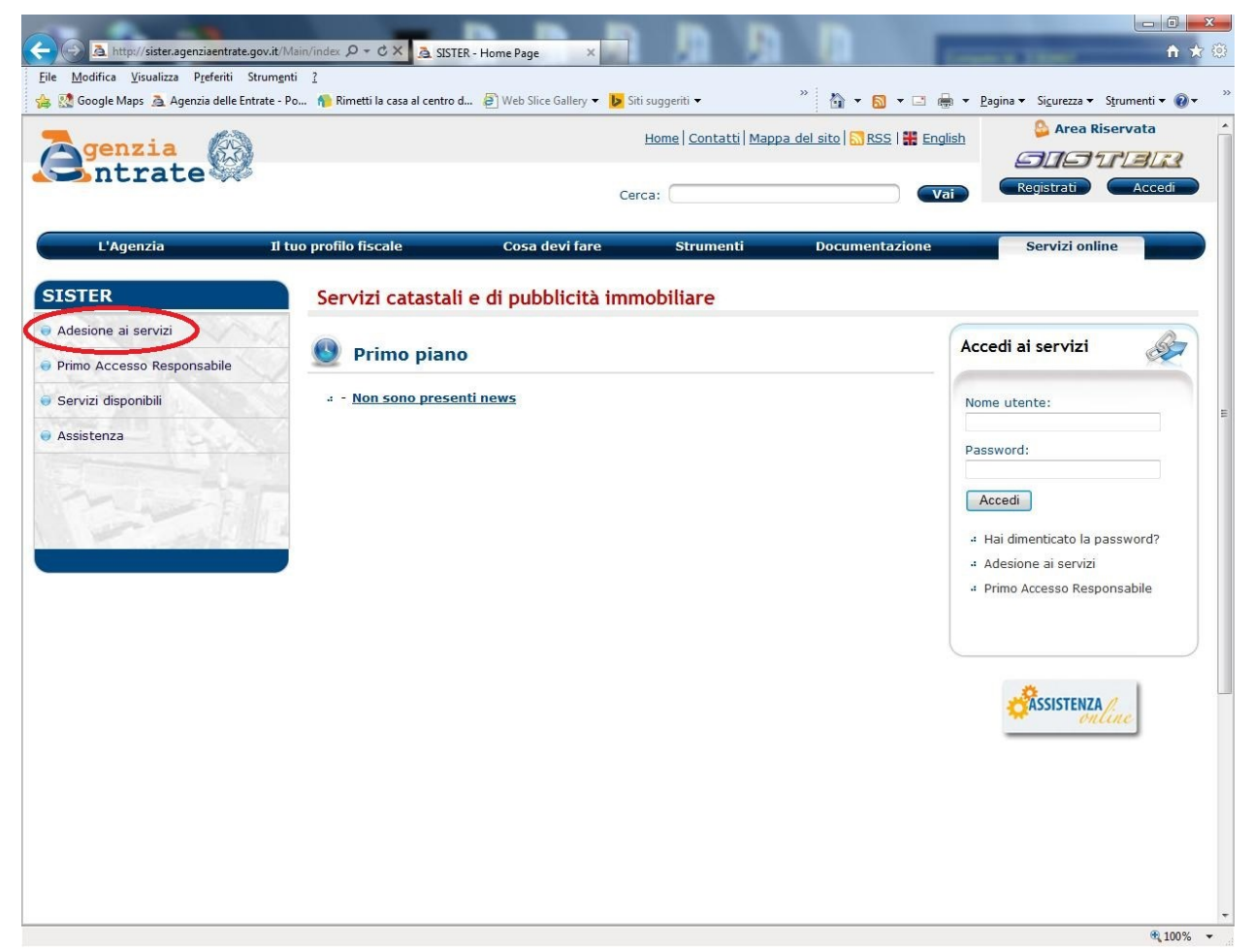

Fig. 1

## Dalla schermata successiva selezionare "Presentazione documenti" (Fig. 2)

| L'Agenzia                  | Il tuo profilo fiscale                                                                                                    | Cosa devi fare                                                                                                    | Strumenti                                             | Documentazione                                                    | Servizi online                                                                                               |  |  |  |
|----------------------------|----------------------------------------------------------------------------------------------------|----------------------------------------------------------------------------------------------------|-------------------------------------------------------|-------------------------------------------------------------------|----------------------------------------------------------------------------------------------------|--|--|--|
| Adesione ai servizi        | Ti trovi in: Home                                                                                                    |                                                                                                    |                                                       |                                                                   |                                                                                                    |  |  |  |
| Consultazioni              | CONVENZIONI DI C                                                                                                    | ONSULTAZIONE                                                                                                    |                                                       |                                                                   |                                                                                                    |  |  |  |
|                            | La sottoscrizione delle                                                                                                    | convenzioni di consultazione                                                                                                    | avviene in via telemati                               | ca e <b>esclusivamente</b> con firm                               | a digitale.                                                                                                  |  |  |  |
| « Persona fisica           | Sono previste due tipol                                                                                                    | logie di accesso:                                                                                                    |                                                       |                                                                   |                                                                                                    |  |  |  |
| « Persona giuridica        | Accesso telematico<br>direttore dell'Agenz                                                                                                    | alle banche dati catastale<br>ia del territorio del 4 mag                                                                          | ed ipotecaria per p<br>ggio 2007                      | ersona fisica e persona giu                                       | uridica ai sensi del decreto del                                                                             |  |  |  |
| « Comuni                   | Guida alla compilazione                                                                                                    | del modello Persona fisica e                                                                                                    | Persona giuridica.                                    |                                                                   |                                                                                                    |  |  |  |
|                            | L'abilitazione, valida pe<br>convenzione                                                                                                    | r la banca dati catastale e la                                                                                                    | banca dati ipotecaria,                                | è rilasciata dietro compilazione                                  | e del modello di richiesta di                                                                                |  |  |  |
| Presentazione documenti    | # Modello richiesta                                                                                                    | convenzione per Persona fisio                                                                                                    | <u>a</u>                                              |                                                                   |                                                                                                    |  |  |  |
| Stato della richiesta      | # <u>Modello richiesta</u>                                                                                                    | convenzione per Persona Giur<br>ni professionali) -                                                                                | <u>idica</u> - Organi dello Sta                       | ato, Enti territoriali, Società e "                               | Persone non fisiche" (associazioni r                                                                         |  |  |  |
| Primo accesso responsabile | A seguito di esito posit<br>possesso delle credenz<br>In caso di soggetti dive<br>Responsabile del colleg                                                                                                    | ivo dell'istruttoria l'utente inc<br>iali di accesso al sistema.<br>ersi dalle Pubbliche Amministri<br>amento dovrà procedere al p | licato in convenzione c<br>azioni di cui all'articolo | ome "Responsabile del collegam<br>1, comma 2, del decreto legisla | iento" riceverà istruzioni per prende<br>itivo 30 marzo 2001, n. 165, il<br>richiesta, per appo solare. Tale |  |  |  |
|                            | pagamento consentirà<br>L'utente potrà consulta<br>catastali.                                                                                                    | l'attivazione dei servizi.<br>are le banche dati ipotecaria                                                                        | e catastale dietro vers                               | amento anticipato delle tasse i                                   | potecarie e dei tributi speciali                                                                             |  |  |  |
| · online                   | Si fa presente che con questa tipologia di convenzione non sono disponibili le visure planimetriche. La consultazione di una <u>planim</u><br>catastale per via telematica è consentita unicamente ai professionisti abilitati alla <u>Presentazione telematica dei documenti</u> . |                                                                                                    |                                                       |                                                                   |                                                                                                    |  |  |  |
|                            | Accesso telematico<br>forme associative tr                                                                                                    | alle banche dati catastale<br>a comuni ai sensi del dec                                                                            | ed ipotecaria per i<br>reto del direttore d           | comuni, comunità montan<br>ell'Agenzia del territorio de          | e, unioni di comuni ed altre<br>el 18 dicembre 2007                                                          |  |  |  |
|                            | Guida alla compilazione del modello Comuni.                                                                                                    |                                                                                                    |                                                       |                                                                   |                                                                                                    |  |  |  |
|                            | Compilando il <u>Modello d</u><br>dati ipotecaria dietro di                                                                                                    | i richiesta di convenzione per<br>ichiarazione di diritto all'esen:                                                                | i Comuni, l'abilitazione<br>zione dal versamento d    | è rilasciata per la consultazion<br>ei tributi.                   | e della banca dati catastale e ban                                                                           |  |  |  |
|                            | Qualora l'utente non die                                                                                                    | chiari di avere diritto all'esen:                                                                                                  | zione dal versamento d                                | ei tributi la richiesta sarà rifiuta                              | ita.                                                                                                    |  |  |  |
|                            | Per maggiori informazio                                                                                                    | ni consultare la pagina Consu                                                                                                    | Itazione banche dati -                                | Istituzioni oppure la pagina Cor                                  | nsultazione banche dati -                                                                                    |  |  |  |

## Compilare i campi con le proprie generalità. (Fig. 3)

| Google Maps 🦄 Agenzia delle                  | Entrate - Po 🏫 Rimetti la casa al centro d                                                                                                    | 🗿 Web Slice Gallery 👻 🚺 Siti                                                                                                    | suggeriti 🔻 🚿        | 🗄 • 👩 • 🖂 🖨             | ▼ Pagina ▼ Sicurezza ▼ Strumenti ▼ 1 |  |  |  |
|----------------------------------------------|----------------------------------------------------------------------------------------------------|----------------------------------------------------------------------------------------------------|----------------------|-------------------------|--------------------------------------|--|--|--|
| L'Agenzia                                    | Il tuo profilo fiscale                                                                                                    | Cosa devi fare                                                                                                    | Strumenti            | Documentazione          | Servizi online                       |  |  |  |
| sione ai servizi                             | rate.govit//Main/Scett: P + C × Adesione conventione - Pr ×     i     i   Strungnti ?     ie   Entrate - Po Remetti la casa al centro d Web Slice Galley ▼ Siti suggeriti ▼   ************************************ |                                                                                                    |                      |                         |                                      |  |  |  |
| esentazione documenti<br>Ito della richiesta | Richiesta di abilitazione alla<br>Interministeriale del 13/12,                                                                                                    | Richiesta di abilitazione alla presentazione telematica dei documenti di aggiornamento della banca dati ipotecaria (ai sensi del <u>Decreto</u><br><u>Interministeriale</u> del 13/12/2000) e catastale (ai sensi del <u>Provvedimento dell'Agenzia del Territorio</u> del 22/03/2005) |                      |                         |                                      |  |  |  |
| no accesso responsabile                      | ATTENZIONE! Possono ut<br>Per le altre categorie si rin                                                                                                    | ATTENZIONE! <u>Possono utilizzare il modulo solamente i notai e i professionisti iscritti all'albo per l'invio di DOCFA e PREGEO.</u><br>Per le altre categorie si rimanda al link <u>Presentazione domanda di abilitazione al servizio</u>                                            |                      |                         |                                      |  |  |  |
|                                              | Tutti i campi del modulo                                                                                                    | con il simbolo * sono ob                                                                                                    | obligatori.          |                         |                                      |  |  |  |
| The second                                   | Cognome *:                                                                                                    |                                                                                                    | Nome *:              |                         |                                      |  |  |  |
| Sector State                                 | Data di nascita *:                                                                                                    | 1 1                                                                                                    | Sesso *:             |                         | -                                    |  |  |  |
|                                              | Provincia di nascita *:                                                                                                    | 👻 📄 scegli il com                                                                                                    | une                  |                         |                                      |  |  |  |
| Assistenza / online                          | Comune di nascita *:                                                                                                    | Comune di nascita *:                                                                                                    |                      |                         |                                      |  |  |  |
|                                              | Tipologia di servizio *:                                                                                                    |                                                                                                    | (Documenti catastali | i)                      |                                      |  |  |  |
|                                              | Codice Fiscale *:                                                                                                    |                                                                                                    |                      | _                       |                                      |  |  |  |
|                                              | Domicilio (Via/Piazza) *:                                                                                                    |                                                                                                    | CAP *:               |                         |                                      |  |  |  |
|                                              | Provincia *:                                                                                                    | ✓ scegli il com                                                                                                    | une                  |                         |                                      |  |  |  |
|                                              | Comune *:                                                                                                    | -                                                                                                    |                      |                         |                                      |  |  |  |
|                                              | Telefono *:                                                                                                    |                                                                                                    | Fax *:               |                         |                                      |  |  |  |
|                                              | Casella di posta elettronica                                                                                                    | *:                                                                                                    | Conferma casel       | la di posta elettronica | *:                                   |  |  |  |
|                                              | Tipologia dell'utenza *:                                                                                                    |                                                                                                    | •                    |                         |                                      |  |  |  |
|                                              | Albo professionale *:                                                                                                    |                                                                                                    | •                    |                         |                                      |  |  |  |
|                                              | Numero iscrizione *:                                                                                                    |                                                                                                    | Provincia di iscr    | izione *:               | •                                    |  |  |  |
|                                              | Ufficio delle Entrate:                                                                                                    | (Lasciare Vuoto)                                                                                                    |                      | •                       |                                      |  |  |  |
|                                              | Intermediario:                                                                                                    | Si Cerca interm<br>● No                                                                                                    | nediario             |                         |                                      |  |  |  |
|                                              |                                                                                                    |                                                                                                    |                      |                         |                                      |  |  |  |

Fig. 3

In fondo alla pagina mettere la spunta sulla dicitura "L'Utente dichiara di aver preso visione dell'informativa ai sensi dell'art. 13 del D.Lgs n. 196 del 30 giugno 2003" e cliccare su "Conferma" (Fig. 4)

**ATTENZIONE:** All'indirizzo di posta elettronica sopra indicato saranno trasmesse tutte le comunicazioni relative al servizio. Nel caso in cui venga indicata una casella di posta elettronica certificata, occorre configurarla per accettare messaggi anche da caselle di posta elettronica non certificata, come ad esempio le risposte automatiche generate dal sistema. Tali comunicazioni potranno riguardare anche dati sensibili, si raccomanda pertanto la massima cura nell'utilizzo delle abilitazioni di accesso alla casella.

| registrati in una banca dati".<br>I dati verranno trattati in adempimento degli obblighi legali e convenzionali ed il trattamento è effettuato, anche attravers<br>l'ausilio di strumenti elettronici, in modo da garantire la sicurezza e la riservatezza dei dati stessi, nel rispetto del Codice.<br>Ai sensi dell'art. 13, 1° comma lett. b) e c), si evidenzia che il trattamento dei dati da parte dell'Agenzia delle Entrate è<br>essenziale per l'adempimento degli obblighi di legge o convenzionali e che, pertanto, il mancato conferimento di tali dati pu<br>impedire l'instaurazione o la prosecuzione del rapporto convenzionale con l'Agenzia stessa.<br>Si sottolinea che i dati verranno comunicati a terzi esclusivamente in adempimento di specifici obblighi di legge, ovvero<br>qualora tale comunicazione risulti necessaria o funzionale alla gestione della Convenzione.<br>Si precisa, inoltre, che "Titolare" del trattamento dei dati è l'Agenzia delle Entrate con sede in Roma.<br>Il "Responsabile" del trattamento è il Responsabile della Direzione Centrale Amministrazione, Pianificazione e controllo.<br>L'Utente dichiara di aver preso visione dell'informativa ai sensi dell'art. 13 del D.Lgs n.196 del 30 giugno 2003 |   |                                                                                                    |   |
|----------------------------------------------------------------------------------------------------|---|----------------------------------------------------------------------------------------------------|---|
| I dati verranno trattati in adempimento degli obblighi legali e convenzionali ed il trattamento è effettuato, anche attravers<br>l'ausilio di strumenti elettronici, in modo da garantire la sicurezza e la riservatezza dei dati stessi, nel rispetto del Codice.<br>Ai sensi dell'art. 13, 1° comma lett. b) e c), si evidenzia che il trattamento dei dati da parte dell'Agenzia delle Entrate è<br>essenziale per l'adempimento degli obblighi di legge o convenzionali e che, pertanto, il mancato conferimento di tali dati pu<br>impedire l'instaurazione o la prosecuzione del rapporto convenzionale con l'Agenzia stessa.<br>Si sottolinea che i dati verranno comunicati a terzi esclusivamente in adempimento di specifici obblighi di legge, ovvero<br>qualora tale comunicazione risulti necessaria o funzionale alla gestione della Convenzione.<br>Si precisa, inoltre, che "Titolare" del trattamento dei dati è l'Agenzia delle Entrate con sede in Roma.<br>Il "Responsabile" del trattamento è il Responsabile della Direzione Centrale Amministrazione, Pianificazione e controllo.                                                                                                    | ĺ | registrati in una banca dati".                                                                                                    | - |
| Ai sensi dell'art. 13, 1° comma lett. b) e c), si evidenzia che il trattamento dei dati da parte dell'Agenzia delle Entrate è<br>essenziale per l'adempimento degli obblighi di legge o convenzionali e che, pertanto, il mancato conferimento di tali dati pu<br>impedire l'instaurazione o la prosecuzione del rapporto convenzionale con l'Agenzia stessa.<br>Si sottolinea che i dati verranno comunicati a terzi esclusivamente in adempimento di specifici obblighi di legge, ovvero<br>qualora tale comunicazione risulti necessaria o funzionale alla gestione della Convenzione.<br>Si precisa, inoltre, che "Titolare" del trattamento dei dati è l'Agenzia delle Entrate con sede in Roma.<br>Il "Responsabile" del trattamento è il Responsabile della Direzione Centrale Amministrazione, Pianificazione e controllo.                                                                                                    |   | I dati verranno trattati in adempimento degli obblighi legali e convenzionali ed il trattamento è effettuato, anche attraverso<br>l'ausilio di strumenti elettronici, in modo da garantire la sicurezza e la riservatezza dei dati stessi, nel rispetto del Codice.                                                                                            |   |
| Si sottolinea che i dati verranno comunicati a terzi esclusivamente in adempimento di specifici obblighi di legge, ovvero<br>qualora tale comunicazione risulti necessaria o funzionale alla gestione della Convenzione.<br>Si precisa, inoltre, che "Titolare" del trattamento dei dati è l'Agenzia delle Entrate con sede in Roma.<br>Il "Responsabile" del trattamento è il Responsabile della Direzione Centrale Amministrazione, Pianificazione e controllo.<br>© L'Utente dichiara di aver preso visione dell'informativa ai sensi dell'art. 13 del D.Lgs n.196 del 30 giugno 2003                                                                                                    |   | Ai sensi dell'art. 13, 1º comma lett. b) e c), si evidenzia che il trattamento dei dati da parte dell'Agenzia delle Entrate è<br>essenziale per l'adempimento degli obblighi di legge o convenzionali e che, pertanto, il mancato conferimento di tali dati può<br>impedire l'instaurazione o la prosecuzione del rapporto convenzionale con l'Agenzia stessa. | ш |
| Si precisa, inoltre, che "Titolare" del trattamento dei dati è l'Agenzia delle Entrate con sede in Roma.<br>Il "Responsabile" del trattamento è il Responsabile della Direzione Centrale Amministrazione, Pianificazione e controllo.                                                                                                    |   | Si sottolinea che i dati verranno comunicati a terzi esclusivamente in adempimento di specifici obblighi di legge, ovvero<br>qualora tale comunicazione risulti necessaria o funzionale alla gestione della Convenzione.                                                                                                    |   |
| Il "Responsabile" del trattamento è il Responsabile della Direzione Centrale Amministrazione, Pianificazione e controllo.                                                                                                    |   | Si precisa, inoltre, che "Titolare" del trattamento dei dati è l'Agenzia delle Entrate con sede in Roma.                                                                                                    |   |
| E'Utente dichiara di aver preso visione dell'informativa ai sensi dell'art. 13 del D.Lgs n.196 del 30 giugno 2003 A A                                                                                                    |   | Il "Responsabile" del trattamento è il Responsabile della Direzione Centrale Amministrazione, Pianificazione e controllo.                                                                                                    | Ŧ |
|                                                                                                    |   | L'Utente dichiara di aver preso visione dell'informativa ai sensi dell'art. 13 del D.Lgs n.196 del 30 giugno 2003                                                                                                    |   |
|                                                                                                    |   | Conferma                                                                                                    |   |

**Fi**~ 4

Controllare la correttezza dei dati introdotti e seguire le "Istruzione" riportate in fondo alla pagina web. (Fig. 5)

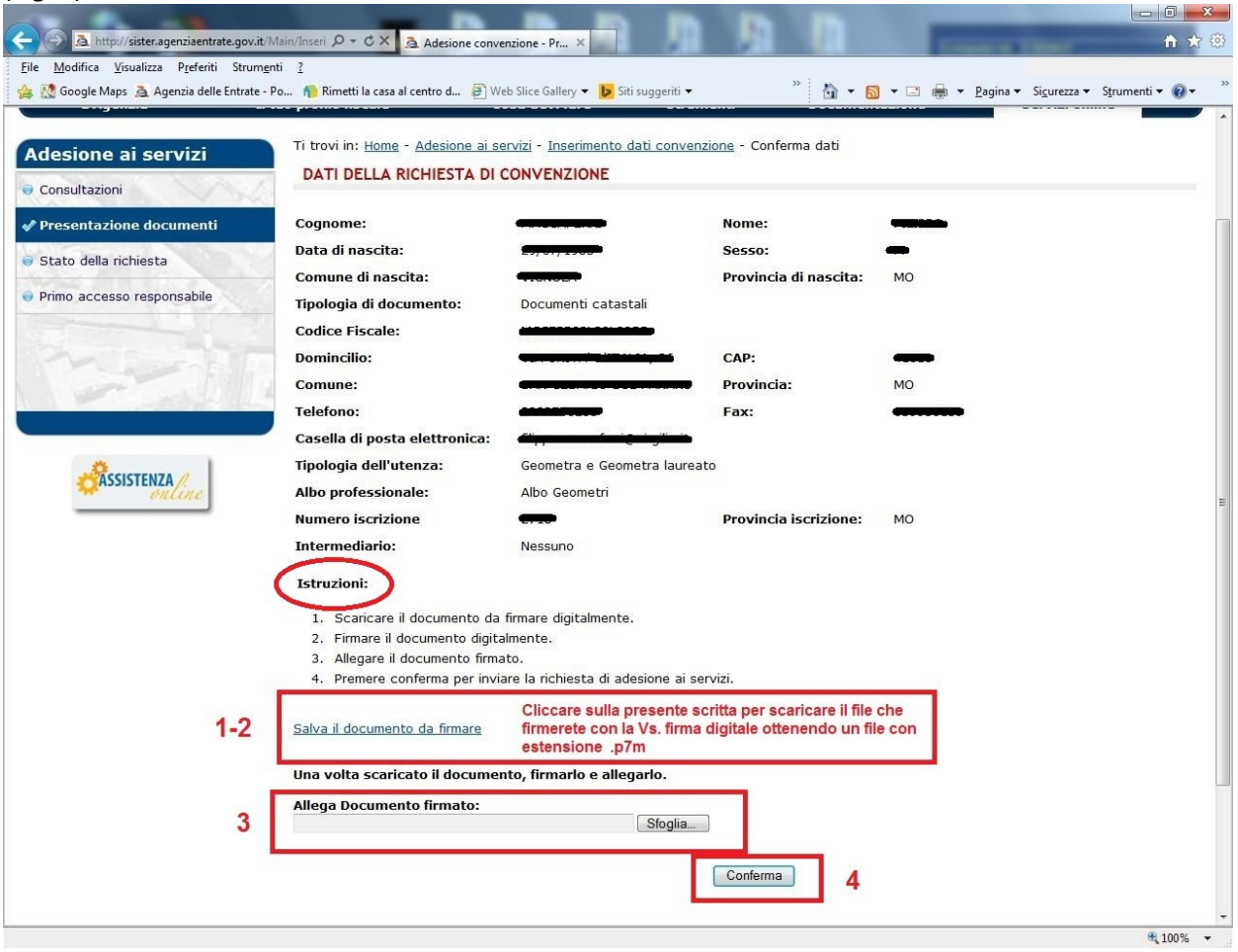

Fig. 5

Alla fine dell'operazione vi comparirà un report d'invio, riportante il protocollo della vostra richiesta, l'indomani riceverete una mail che vi invita a presentarvi presso l'Ufficio provinciale – Territorio dell'Agenzia delle Entrate(Fig. 6), a questo punto prendere contatti con Geom. Meoli per fissare un appuntamento. (Tel. 0598393360 mail: mariogiuseppe.meoli@agenziaentrate.it)

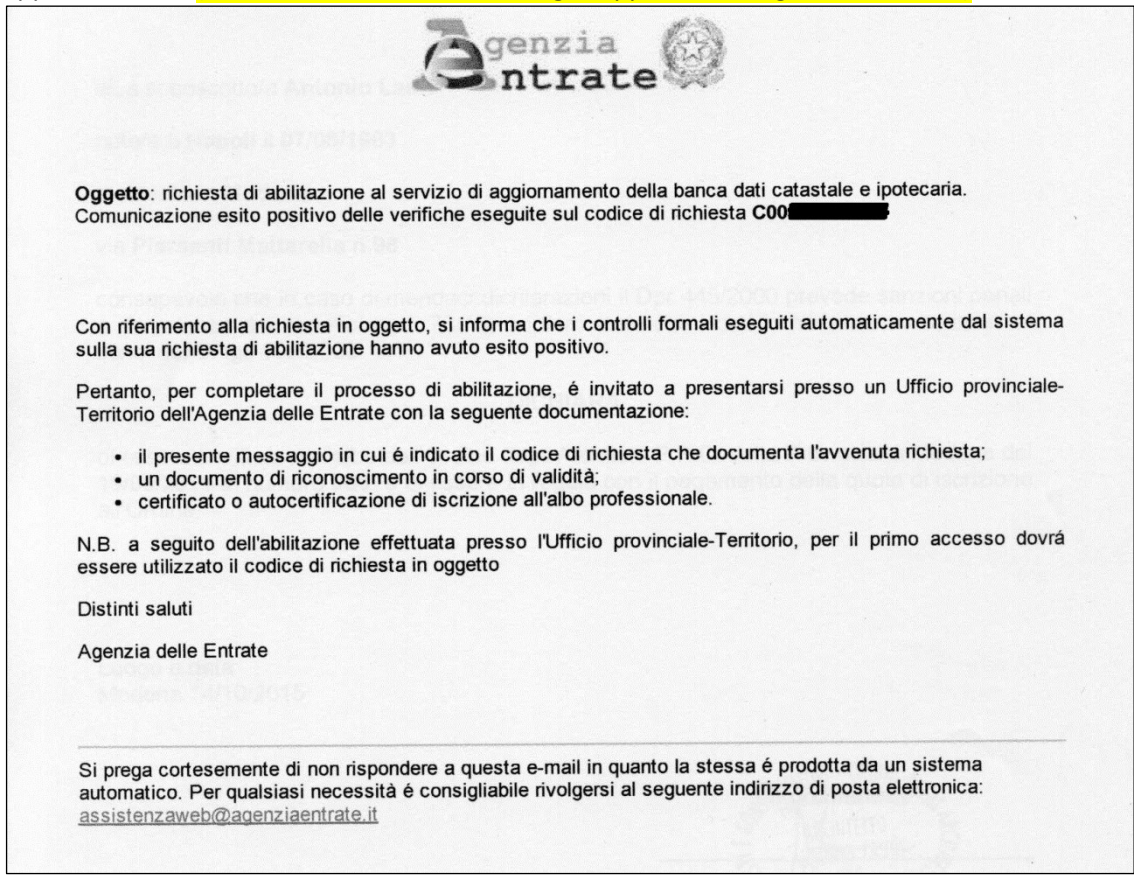